### Akademik - İdari Personel İsg Eğitim Dersine Erişim

<u>http://uzem.altinbas.edu.tr/</u> sayfasına üniversite e-posta/bilgisayar erişiminizde kullandığınız kullanıcı adı (ilkisim.soyad) ve şifreniz ile giriş yapabilirsiniz. Şifrenizi <u>https://reset.altinbas.edu.tr/?Page=Staff</u> sayfasından güncelleyebilirsiniz.

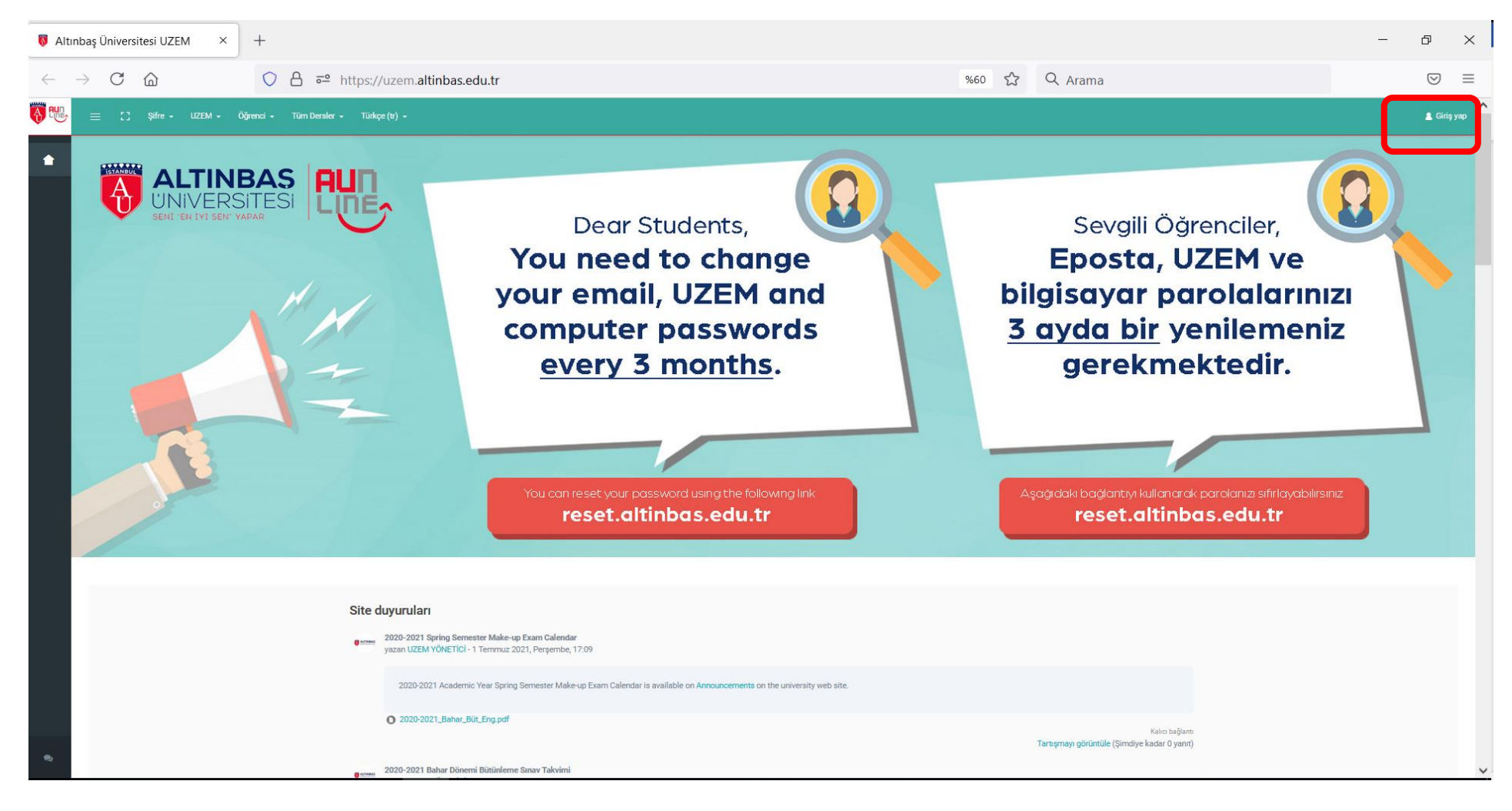

|                                                | +                                                   |                                                | - 0 X                                                                                                    |
|------------------------------------------------|-----------------------------------------------------|------------------------------------------------|----------------------------------------------------------------------------------------------------|
| $\leftarrow$ $\rightarrow$ C $\textcircled{a}$ | ○ A == https://uzem.altinbas.edu.tr/login/index.php | %60 🟠 🔍 Arama                                  | $\bigtriangledown$ =                                                                                                    |
|                                                | <b>ALTINBAŞ</b> ile<br>yeni bir geleceğe            |                                                | Vzaktan Eğitim Uygulama ve<br>Araştırma Merkezi<br>Oturum Aç                                                                                                    |
| MAHMUTB<br>TEKNOLO<br>YERLEŞKE                 | BAKIRKÖ<br>SAĞLIK<br>YERLEŞKE                       | GAYRETTEPE<br>SOSYAL<br>BILIMLER<br>YERLEŞKESI | ******         *         Kullanici adini hatirla         Şifremi Unutturo         Giriş yap         Yasal Uyarı : Uzaktan eğitim sisteminde kullanılan video,ses ve görümtü kayıtları Kişisel Verilerin Korunması Kanunu ve Fikir ve Sanat Eserleri Kanunu'na tabidir. Aksi durumılarda söz konusu kanunların ilgili maddeleri geçerli olacaktır.         Misafir olarak giriş yap |
|                                                |                                                     |                                                | Bizi takip edin<br><b>f</b> 💌 🐵 🎒                                                                                                    |

#### Kullanıcı adı ve şifre ile giriş yaptıktan sonra; "Tüm Dersler" başlığına tıklayınız.

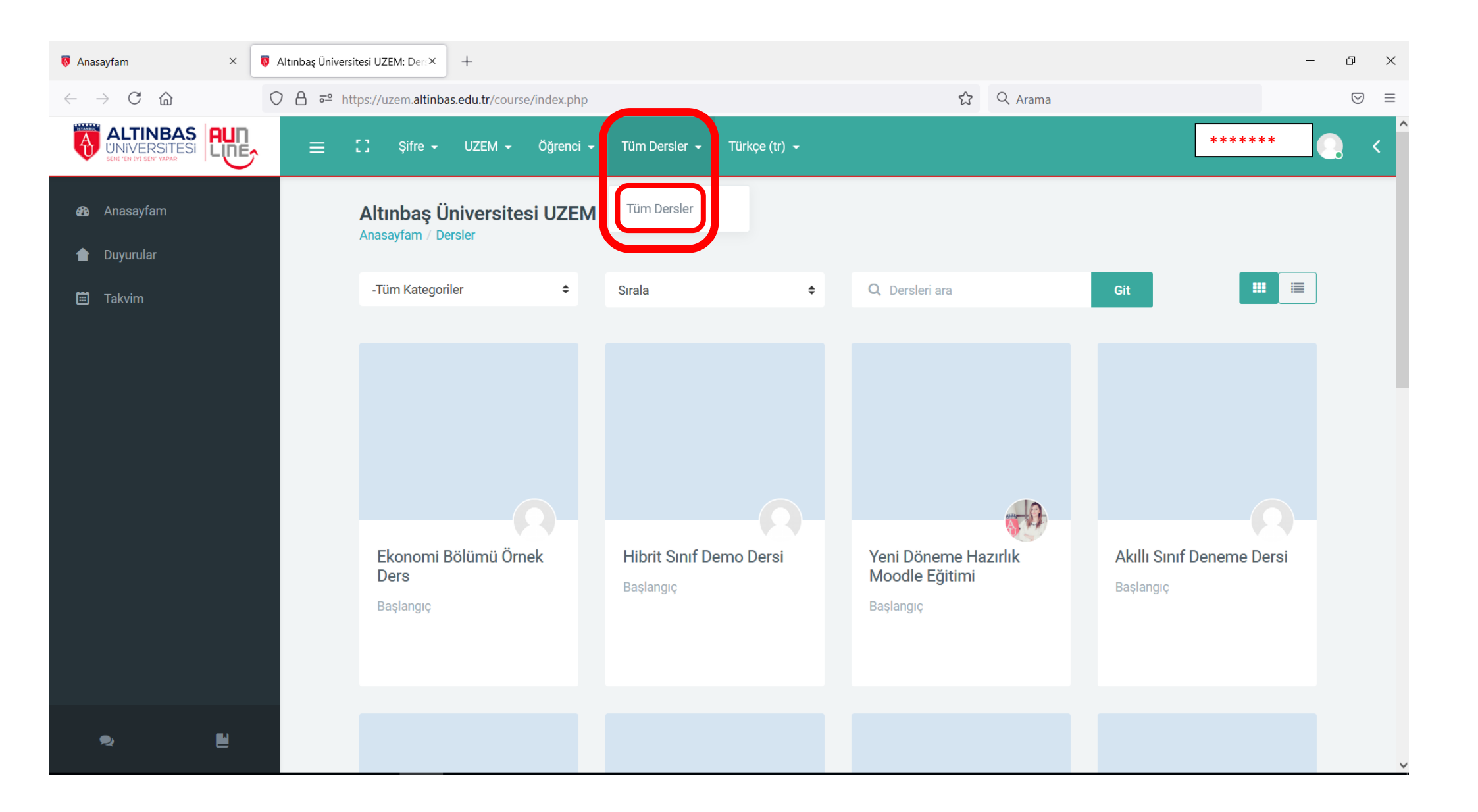

## Tüm Dersler sayfası açılınca, "Dersleri ara" kutucuğuna "Personel İsg" yazarak dersi aratabilirsiniz.

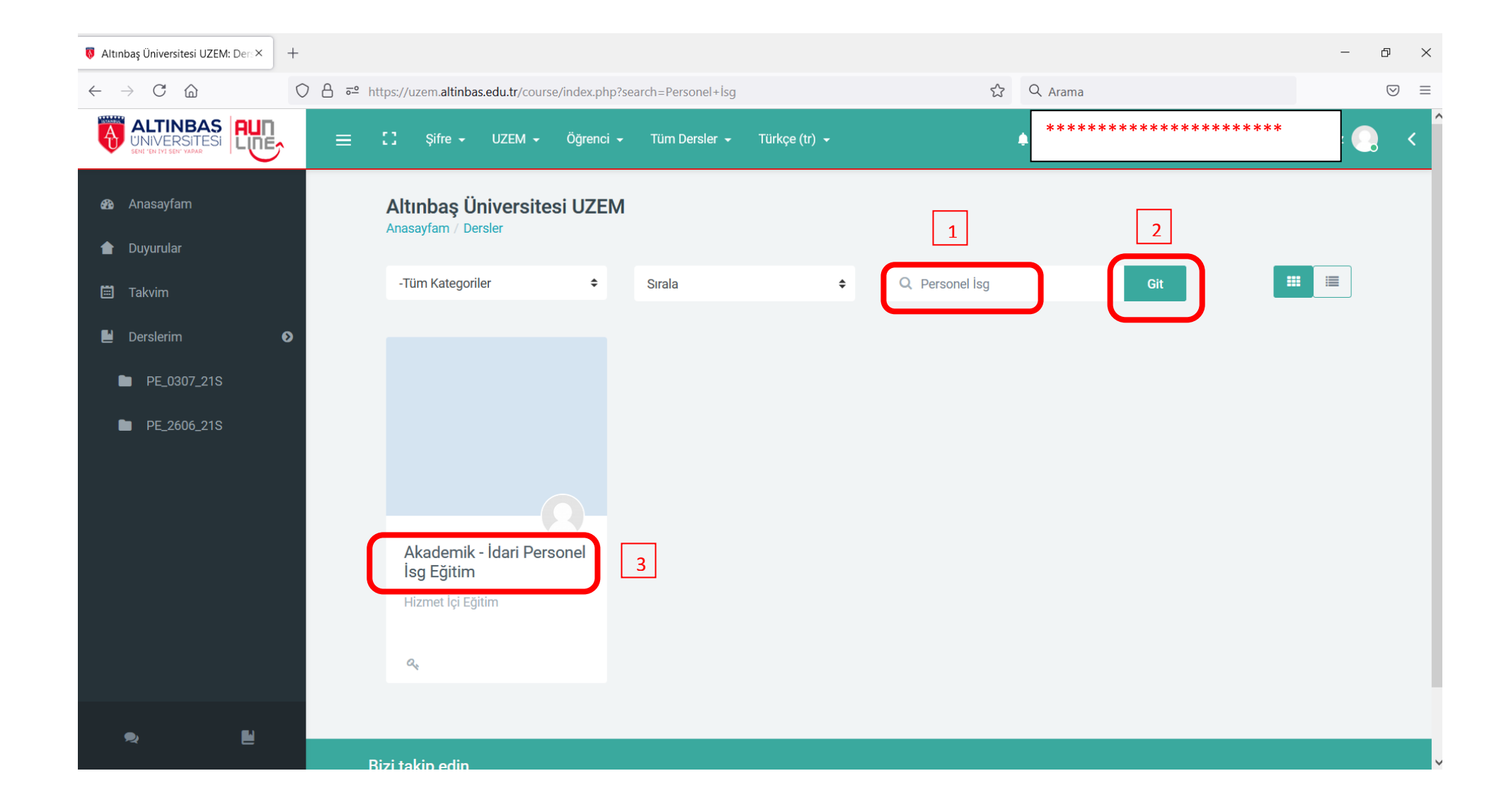

Dersi listeledikten sonra "Akademik - İdari Personel İsg Egitim" dersine tıklayarak, Kayıt anahtarı bölümüne, derse erişim şifresi olan "isg" yazıp, "**Beni kaydet**" butonuna basınız.

| Altınbaş Üniversitesi UZEM: Ders ×                 | ₿ ISG_2020 | × +                                                   |                                                                |                                       |                 |                 | - 0 | ×   |
|----------------------------------------------------|------------|-------------------------------------------------------|----------------------------------------------------------------|---------------------------------------|-----------------|-----------------|-----|-----|
| $\leftarrow$ $\rightarrow$ C $\textcircled{a}$     | ○ A = ht   | ttps://uzem. <b>altinbas.edu.tr</b> /enrol/i          | ndex.php?id=1560                                               |                                       | ☆ Q Arima       |                 |     | ∂ ≡ |
| ALTINBAS<br>UNIVERSITESI<br>SELI 'EN VI SEL' VARA  | <b>,</b> = | 🚼 Şifre 🗕 UZEM 🚽                                      | Öğrenci 🗕 Tüm Dersler 🗸                                        | Türkçe (tr) 👻                         | ******          | *****           |     | <   |
| USG_2020                                           |            | Akademik - İdari Pe<br>Anasayfam / Dersler / Altınbar | <b>rsonel İsg Eğitim</b><br>ş Üniversitesi / Hizmet İçi Eğitim | / ISG_2020 / Beni bu derse kaydet / k | ayı seçenekleri |                 |     |     |
|                                                    |            | Önceki Etkinlik                                       |                                                                |                                       |                 | Sonraki Etkinli | k   |     |
| 2020 Anasayram                                     |            |                                                       |                                                                |                                       |                 |                 |     |     |
| 👚 Duyurular                                        |            | Kayıt seçene                                          | ekleri                                                         |                                       |                 |                 |     |     |
| 📋 Takvim                                           |            | 🕏 Akademik -                                          | İdari Personel İsg E                                           | ğitim <sup>«</sup>                    |                 |                 |     |     |
| <ul> <li>Derslerim</li> <li>PE_0307_21S</li> </ul> | Ð          | Eğitimci: Özge Durmaz<br>Eğitimci: Mustafa GÜRE       | Ş                                                              |                                       |                 |                 |     |     |
| PE_2606_21S                                        |            | <ul> <li>Kendi kendine</li> </ul>                     | e kayıt (Öğrenci)                                              |                                       |                 |                 |     |     |
|                                                    |            | Kayıt anahtarı                                        |                                                                |                                       |                 |                 |     |     |
|                                                    |            |                                                       | Beni kaydet                                                    | )                                     |                 |                 |     |     |
| 9. E                                               |            |                                                       |                                                                |                                       |                 |                 |     |     |

Dersin ekran görüntüsü aşağıdaki gibidir. İlk başlıkta yer alan <u>Ön Testini</u> çözerek başlayabilirsiniz. Bir sonraki <u>sunum</u> ve ardından <u>Son Teste</u> geçebilmeniz için, bir önceki bölümü tamamlamış olmanız gerekmektedir. Her test ve sunum bir öncekini **tamamlama şartına bağlı** olarak açılabilmektedir.

| Ders: Akademik - İdari Personel 🗙              | +                                                                                                    | - Ø                | ×              |
|------------------------------------------------|----------------------------------------------------------------------------------------------------|--------------------|----------------|
| $\leftarrow$ $\rightarrow$ C $\textcircled{m}$ | O A ≈ https://uzem.altinbas.edu.tr/course/view.php?id=1560 %70 \$\$ Q Arama                                                | $\bigtriangledown$ | ) =            |
|                                                | C Şifre - UZEM - Öğrenci - Tüm Derster - Türkçe (tr) -                                                                     | ********           | < <sup>^</sup> |
| ≝ ISG_2020                                     | Akademik - İdari Personel İsg Eğitim                                                                                       |                    |                |
| 🔹 Katılımcılar                                 | Anasayfam / Dersler / Altınbaş Universitesi / Hizmet içi Eğitim / ISG_2020                                                 | ٥ -                |                |
| Vetkinlikler                                   |                                                                                                    | liariamaniz        |                |
| ★ Notlar                                       | Genel                                                                                                    |                    |                |
| 🖿 Genel                                        |                                                                                                    |                    |                |
| 🖿 01 02. Çalışma Mevzu                         |                                                                                                    |                    |                |
| 🖿 03 İşyeri Temizliği ve Dü                    |                                                                                                    |                    |                |
| 🖿 04. İş Kazaları ve Mesle                     | Duyurular                                                                                                    |                    |                |
| 🖿 05-06 Meslek Hastalıkla                      |                                                                                                    |                    |                |
| 07. Biyolojik ve Psikoso                       |                                                                                                    |                    |                |
| 🖿 08. Acil Durumlar, İlkyar                    | 01 02. Çalışma Mevzuatı İle İlgili Bilgiler ve Çalışanların Yasal Sorumlulukları                                           | ^                  |                |
| 🖿 09. Kimyasal – Fiziksel                      | 😢 01-02 Ôn Test                                                                                                    | ×                  |                |
| 🖿 10. Elle Kaldırma ve Taş                     |                                                                                                    |                    |                |
| 🖿 11. Parlama- Patlama- Y                      | 0102. Çalışma Mevzuatri İle İlgili Bilgiler ve Çalışanların Yasal Sor.                                                     | ~                  |                |
| 🖿 12.Ekranlı Araçlarla Çalı                    | 😥 01-02 Son Test                                                                                                    | ✓                  |                |
| 13. Elektrik, Tehlikeleri,                     | Şarta bağlı : 01 02. Çalışma Mevzuatı İle İlgili Bilgiler ve Çalışanların Yasal Sor. etkinliği tamamlamanız gerekmektedir. |                    |                |
| 🖿 14. İş kazalarının sebepi                    |                                                                                                    |                    |                |
| 15. Güvenlik ve Sağlık Iş                      | 03 İşyeri Temizliği ve Düzeni                                                                                              | ^                  |                |
| ∾ Ľ                                            | O3 On Test                                                                                                    | ~                  | <b>v</b> .     |

Testleri tıkladığınızda açılan yeni sayfada; "**Sınavı şimdi uygula**" butonuna basıp, ardından açılan kutucukta "**Uygulamayı başlat**" butonuna basarak ön teste başlayabilirsiniz.

| । SG_2020: 01-02 Ön Test                       | × +                                                                                                    |                              |                  | - 0 ×                |
|------------------------------------------------|----------------------------------------------------------------------------------------------------|------------------------------|------------------|----------------------|
| $\leftarrow$ $\rightarrow$ C $\textcircled{a}$ | ○ △ == https://uzem.altinbas.edu.tr/mod/quiz/view.php?id=22898                                                                                  | %70 <b>公</b>                 | Q Arama          | $\bigtriangledown$ = |
|                                                | 😑 🎦 Şifre - UZEM - Öğrenci - Tüm Dersler - Türkçe (tr) -                                                                                        |                              |                  | *****                |
| C Derse geri dön                               | Akademik - İdari Personel İsg Eğitim<br>Anasayfam / Derslerim / ISG_2020 / 01 02. Çalışma Mevzuatı İle İlgili Bilgiler ve Çalışanların Yasal So | rumlulukları / 01-02 Ön Test |                  |                      |
| 0. Genel >                                     | Önceki Etkinlik                                                                                                    |                              | Sonraki Etkinlik |                      |
| 1. 01 02. Çalışma Mevzu 🗡                      |                                                                                                    |                              |                  |                      |
| 🕑 01-02 Ön Test 🛛 🗸                            | 01-02 Ön Test                                                                                                    |                              |                  |                      |
| 🗻 01 02. Çalışma Mev 🗸                         |                                                                                                    | zin verilen uygulama: 1      |                  |                      |
| 🕑 01-02 Son Test 🛛 🗸                           | Sınavı şimdi uygula                                                                                                    | Zaman sınırı. 30 ök          |                  |                      |
| 2. 03 İşyeri Temizliği ve Dü ゝ                 |                                                                                                    |                              |                  |                      |
| 3. 04. İş Kazaları ve Mesle ゝ                  |                                                                                                    |                              |                  |                      |
| 4. 05-06 Meslek Hastalıkla ゝ                   |                                                                                                    |                              |                  |                      |
| 5. 07. Biyolojik ve Psikoso 🕻                  |                                                                                                    |                              |                  |                      |
| 6. 08. Acil Durumlar, İlkyar 🔸                 |                                                                                                    |                              |                  |                      |
| 7. 09. Kimyasal – Fiziksel 🕨                   |                                                                                                    |                              |                  |                      |
| 8. 10. Elle Kaldırma ve Taş ゝ                  |                                                                                                    |                              |                  |                      |
| 9. 11. Parlama- Patlama- Y 🕻                   |                                                                                                    |                              |                  |                      |
| 10. 12.Ekranlı Araçlarla Çalı >                |                                                                                                    |                              |                  |                      |
| TT. T3. Elektrik, Tehlikeleri, 📍               |                                                                                                    |                              |                  |                      |
| R 2                                            | Bizi takip edin                                                                                                    |                              |                  |                      |

## Test içerisinde sorular arasında geçiş yapabilirsiniz. Sonraki butonu ile bir sonraki soruya geçebilirsiniz.

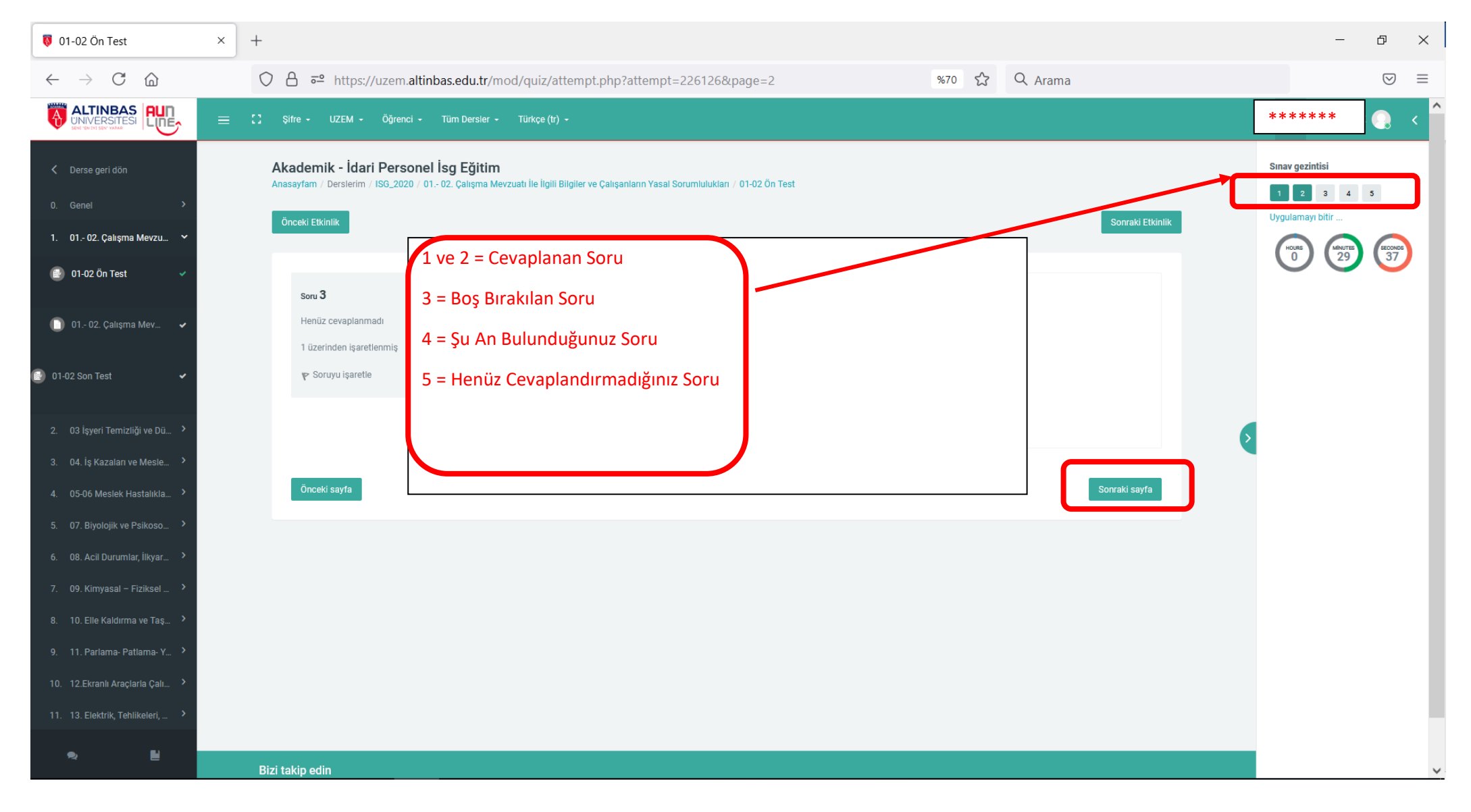

### "Uygulamayı bitir" butonuna basarak testi tamamladığınızda, özet sonuç ekranını görebilirsiniz. Ardından "**Tümünü gönder ve bitir**" butonuna tıklayabilirsiniz.

| 😺 01-02 Ön Test                                | × | +                                                                                             |                                                                                                 |                  | - 0 ×                         |
|------------------------------------------------|---|-----------------------------------------------------------------------------------------------|-------------------------------------------------------------------------------------------------|------------------|-------------------------------|
| $\leftarrow$ $\rightarrow$ C $\textcircled{a}$ |   | ○ A = https://uzem.altinbas.edu.tr/mo                                                         | od/quiz/summary.php?attempt=226126                                                              | %70 ☆ Q Arama    | $\bigtriangledown$ =          |
| ALTINBAS<br>UNIVERSITESI<br>See CRIVISEY VAAR  | ≡ | 🕻 Şifre - UZEM - Öğrenci - Tüm Dersler -                                                      | Türkçe (tr) 👻                                                                                   |                  | ******                        |
| 🕻 Derse geri dön                               |   | Akademik - İdari Personel İsg Eğitim<br>Anasayfam / Derslerim / ISG_2020 / 01 02. Çalışma Mev | zuatr İle İlgili Bilgiler ve Çalışanların Yasal Sorumlulukları / 01-02 Ön Test / Uygulama özeti |                  | Sınav gezintisi               |
| 0. Genel >                                     |   | Önceki Etkinlik                                                                               |                                                                                                 | Sonraki Etkinlik | 1 2 3 4 5<br>Uygulamayı bitir |
| 1. 01 02. Çalışma Mevzu 🎽                      |   |                                                                                               |                                                                                                 |                  |                               |
| 🕑 01-02 Ön Test 🛛 🗸                            |   | 01-02 Ön Test                                                                                 |                                                                                                 |                  |                               |
| 📋 01 02. Çalışma Mev 🗸                         |   | Uygulama özeti                                                                                |                                                                                                 |                  |                               |
| <b>•</b> • • • • •                             |   | Soru                                                                                          | Durum                                                                                           |                  |                               |
| 💼) 01-02 Son Test 🛛 🗸                          |   | 1                                                                                             | Cevap kaydedildi                                                                                |                  |                               |
| 2. 03 İşyeri Temizliği ve Dü 💙                 |   | 2                                                                                             | Cevap kaydedildi                                                                                |                  | 6                             |
| 3. 04. İş Kazaları ve Mesle ゝ                  |   | 3                                                                                             | Henüz cevaplanmadı                                                                              |                  |                               |
| 4. 05-06 Meslek Hastalıkla 🕻                   |   | 4                                                                                             | Cevap kaydedildi                                                                                |                  |                               |
| 5. 07. Biyolojik ve Psikoso >                  |   | 5                                                                                             | Cevap kaydedildi                                                                                |                  |                               |
| 6. 08. Acil Durumlar, İlkyar ゝ                 |   |                                                                                               |                                                                                                 |                  |                               |
| 7. 09. Kimyasal – Fiziksel ゝ                   |   |                                                                                               | Uygulamaya dön                                                                                  |                  |                               |
| 8. 10. Elle Kaldırma ve Taş ゝ                  |   |                                                                                               |                                                                                                 |                  |                               |
| 9. 11. Parlama- Patlama- Y ゝ                   |   |                                                                                               | Bu uvgulama 29 Temmuz 2021. Persembe, 16:00 tarafından gönderilmelidir.                         |                  |                               |
| 10. 12.Ekranlı Araçlarla Çalı 💙                |   |                                                                                               | Tümünü gönder ve bitir                                                                          |                  |                               |
| 11. 13. Elektrik, Tehlikeleri, ゝ               |   |                                                                                               |                                                                                                 |                  |                               |
| ♥ ₽                                            |   | Rizi takin edin                                                                               |                                                                                                 |                  |                               |

### Testi tamamladığınızda, sonuç ekranını görebilirsiniz. Ardından "Kursa dön" butonuna tıklayarak diğer aşamaya geçebilirsiniz.

| 😺 ISG_2020: 01-02 Ön Test                      | × +                                                                 |                                                                                                    |                      |                  | - 0 ×     |
|------------------------------------------------|---------------------------------------------------------------------|----------------------------------------------------------------------------------------------------|----------------------|------------------|-----------|
| $\leftarrow$ $\rightarrow$ C $\textcircled{a}$ | ○ A ब https://uzem.altinbas.edu.tr/mod/                             | quiz/view.php?id=22898                                                                                             | %70 ☆ Q Arama        |                  | $\odot$ = |
| ALTINBAS<br>UNIVERSITESI<br>See UNIVERSITESI   | 😑 🎦 Şifre - UZEM - Öğrenci - Tüm Dersler - T                        | irkçe (tr)  •                                                                                                    |                      | **               | ****      |
| 🕻 Derse geri dön                               | Akademik - İdari Personel<br>Anasayfam / Derslerim / ISG_2020 / 01. | s <b>g Eğitim</b><br>02. Çalışma Mevzuatı İle İlgili Bilgiler ve Çalışanların Yasal Sorumlulukları / 01-02 Ön Test |                      |                  |           |
|                                                | Önceki Etkinlik                                                     |                                                                                                    |                      | Sonraki Etkinlik |           |
| 1. 01 02. Çalışma Mevzu 💙                      |                                                                     |                                                                                                    |                      |                  |           |
| 🕑 01-02 Ön Test 🛛 🗸                            | 01-02 Ön Test                                                       |                                                                                                    |                      |                  |           |
| 🚺 01 02. Çalışma Mev 🖌                         |                                                                     | İzin verilen uygulama: 1<br>Zaman sınırı: 30 dk                                                                    |                      |                  |           |
| 💼 01-02 Son Test 🗸 🗸                           | Önceki uygulamalarır                                                | ızın özeti                                                                                                    |                      |                  |           |
| <u> </u>                                       | Durum                                                               |                                                                                                    | Puanlar / 5 Not / 10 | Önizleme         |           |
| 2. 03 İşyeri Temizliği ve Dü ゝ                 | Bitti<br>Gönderildi 29 Temmuz 2021, Perşemb                         | , 15:33                                                                                                    | 1 2                  |                  |           |
| 3. 04. İş Kazaları ve Mesle 🔸                  | В                                                                   | sınav için final notunuz: 2/10.                                                                                    |                      |                  |           |
| 4. 05-06 Meslek Hastalıkla 🕻                   | Başka uygulamaya izin verilmemiştir                                 |                                                                                                    |                      |                  |           |
| 5. 07. Biyolojik ve Psikoso ゝ                  |                                                                     | Kursa dön                                                                                                    |                      |                  |           |
| 6. 08. Acil Durumlar, İlkyar >                 |                                                                     |                                                                                                    |                      |                  |           |
| 7. 09. Kimyasal – Fiziksel >                   |                                                                     |                                                                                                    |                      |                  |           |
| 8. IU. Elle Kaloirma ve raş >                  |                                                                     |                                                                                                    |                      |                  |           |
| 10. 12. Ekranlı Araclarla Calı                 |                                                                     |                                                                                                    |                      |                  |           |
| 11. 13. Elektrik, Tehlikeleri, >               |                                                                     |                                                                                                    |                      |                  |           |
|                                                |                                                                     |                                                                                                    |                      |                  |           |
| <b>?</b>                                       | Bizi takip edin                                                     |                                                                                                    |                      |                  |           |

# Derse geri döndüğünüzde tamamladığınız aşamayı görebilecek ve diğer adıma geçebileceksiniz.

| 😺 Ders: Akademik - İdari Persone               | el × +                                |                                                                           |                                                  |       |         |               | -     | đ                  | × |
|------------------------------------------------|---------------------------------------|---------------------------------------------------------------------------|--------------------------------------------------|-------|---------|---------------|-------|--------------------|---|
| $\leftarrow$ $\rightarrow$ C $\textcircled{a}$ | ♦ ♦ ♦ ♦ ♦ ♦ ♦ ♦ ♦ ♦ ♦ ♦ ♦ ♦ ♦ ♦ ♦ ♦ ♦ | .altinbas.edu.tr/course/view.php?id=1560                                  |                                                  | %70 ☆ | Q Arama |               |       | $\bigtriangledown$ | ≡ |
|                                                | ≡ 🕻 Şifre - UZEM - Öğren              | ci • Tüm Dersler • Türkçe (tr) •                                          |                                                  |       |         |               | ***** |                    | < |
| LISG_2020                                      | Akadem                                | nik - İdari Personel İsg Eğitim                                           |                                                  |       |         |               |       |                    |   |
| 🚯 Katılımcılar                                 | Anasayram                             | / Dersienim / 156_2020                                                    |                                                  |       |         | Ø -           |       |                    |   |
| Yetkinlikler                                   | _                                     |                                                                           |                                                  |       |         | İlerlemeniz 🧑 |       |                    |   |
| 🛨 Notlar                                       |                                       |                                                                           | Genel                                            |       |         |               |       |                    |   |
| Genel                                          |                                       |                                                                           |                                                  |       |         |               |       |                    |   |
| 🖿 01 02. Çalışma Mevzu                         |                                       |                                                                           |                                                  |       |         |               |       |                    |   |
| 03 İşyeri Temizliği ve Dü                      |                                       |                                                                           | <b>F</b>                                         |       |         |               |       |                    |   |
| 🖿 04. İş Kazaları ve Mesle                     |                                       |                                                                           | Duyurular                                        |       |         |               |       |                    |   |
| 🖿 05-06 Meslek Hastalıkla                      |                                       |                                                                           |                                                  |       |         |               |       |                    |   |
| 07. Biyolojik ve Psikoso                       |                                       |                                                                           |                                                  |       |         |               |       |                    |   |
| 🖿 08. Acil Durumlar, İlkyar                    |                                       | 01 02. Çalışma Mevzuatı ile ilgili Bilgiler ve Çalışanların Y             | 'asal Sorumlulukları                             |       |         | ^             |       |                    |   |
| 09. Kimyasal – Fiziksel                        |                                       | 😰 01-02 Ön Test                                                           |                                                  |       |         |               |       |                    |   |
| 🖿 10. Elle Kaldırma ve Taş                     |                                       |                                                                           |                                                  |       |         |               |       |                    |   |
| 🖿 11. Parlama- Patlama- Y                      |                                       | 01 02. Çalışma Mevzuatı İle İigili Bilgiler ve Çalışanların Yasal Sor.    |                                                  |       |         | ~             |       |                    |   |
| 🖿 12.Ekranlı Araçlarla Çalı                    |                                       | 😥 01-02 Son Test                                                          |                                                  |       |         | ~             |       |                    |   |
| 13. Elektrik, Tehlikeleri,                     |                                       | Şarta bağlı : 01 02. Çalışma Mevzuatı İle İlgili Bilgiler ve Çalışanların | Yasal Sor. etkinliği tamamlamanız gerekmektedir. |       |         |               |       |                    |   |
| 14. İş kazalarının sebepl                      |                                       |                                                                           |                                                  |       |         |               |       |                    |   |
| 🖿 15. Güvenlik ve Sağlık İş                    |                                       | 03 İşyeri Temizliği ve Düzeni                                             |                                                  |       |         | ^             |       |                    |   |
| ₽ Ľ                                            |                                       | 😰 03 Ön Test                                                              |                                                  |       |         | ~             |       |                    | ~ |

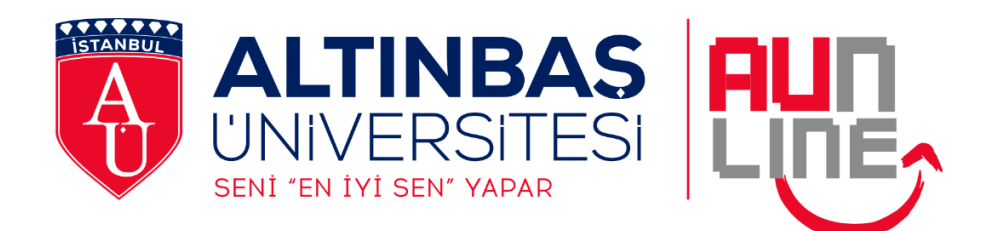

#### UZAKTAN EĞİTİM UYGULAMA VE ARAŞTIRMA MERKEZİ

Şubat 2022

<u>İletişim:</u>

Web: http://uzem.altinbas.edu.tr/

E-Mail: <u>uzem@altinbas.edu.tr</u>